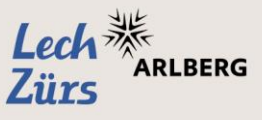

Sehr geehrte Damen und Herren,

schon für den letzten Winter haben wir Ihnen <u>www.table4u.at</u> in Zusammenarbeit mit <u>Simply-Olivia</u> präsentieren dürfen.

Mit großer Freude senden wir Ihnen heute die Zugangsinformation für Ihr Partner Reservierungstool – von <u>www.table4u.at</u>.

Bitte folgen Sie der Anleitung – es ist wirklich einfach... 😳

Für Fragen stehen wir Ihnen gerne zur Verfügung und wünschen Ihnen ein gutes Wochenende

# SCHRITT FÜR SCHRITT ANLEITUNG ZUR KONTOERSTELLUNG FÜR PARTNERBETRIEBE AUF <u>table4U.at</u>

# SCHRITT 1, KONTO ERSTELLEN

### Folgenden Link im Browser (Chrome oder Safari) aufrufen:

https://restaurants.table4u.at/accountlink/3a4382FDTkQpG8XIzDWL75rR MzZzyV2yfyRqUInaGIU=

Kontaktdaten (Name des Betriebs, Kontakt, Email und Passwort) eingeben und bestätigen.

# **SCHRITT 2, LOGIN**

Folgenden Link im Browser (Chrome oder Safari) aufrufen, Benutzeremail/Passwort eingeben und anmelden

https://table4u.simply-olivia.restaurant/login

Bitte speichern sie diesen Link mit Ihren Zugangsdaten als Lesezeichen.

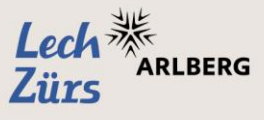

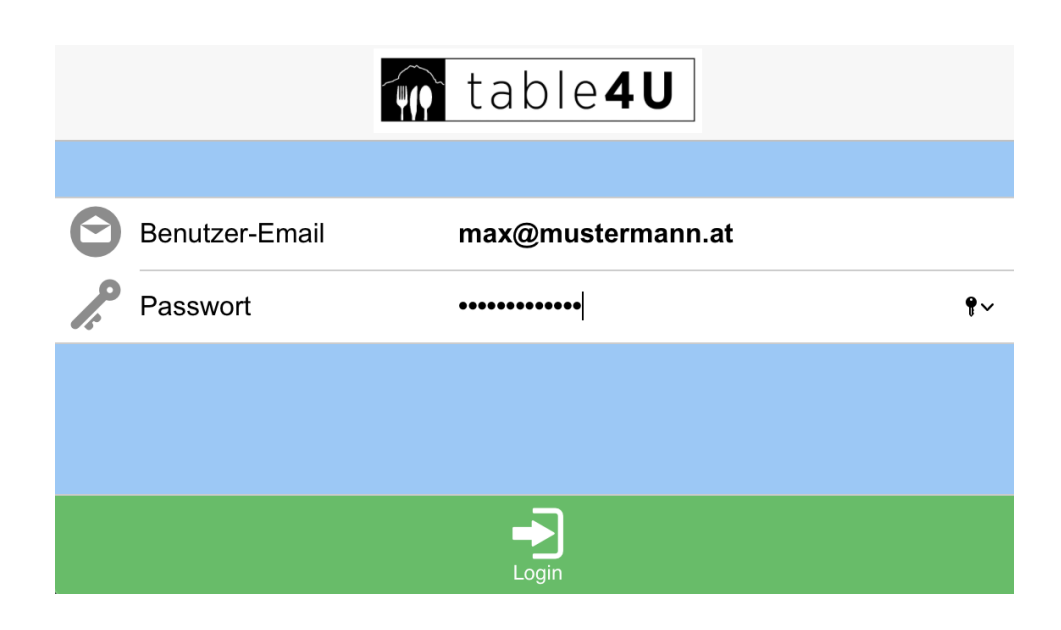

# **SCHRITT 3, HAUPTMENÜ**

### Im Hauptmenü können:

# <u>1: Verfügbare Tische in allen teilnehmenden Restaurants</u> <u>unter "Tisch suchen" abgefragt und gebucht werden:</u>

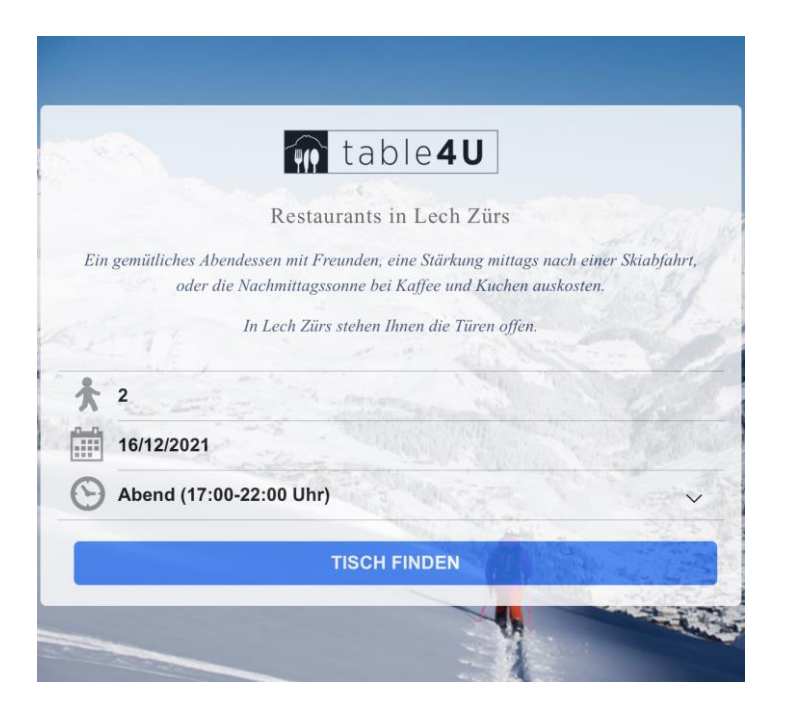

### LECH ZÜRS TOURISMUS GMBH

Dorf 2 · 6764 Lech am Arlberg · T. +43 5583 2161-0 · F. +43 5583 216-238 · info@lechzuers.com

# Mehr Raum, mehr Zeit.

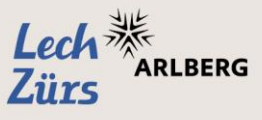

Dem Menü folgen. Die gewünschten Daten des Gastes angeben, mit E-Mail Adresse und Mobilnummer. Sprache aussuchen (Deutsch oder Englisch) für die Reservierungsbestätigung direkt an den Gast.

Wenn Sie in einem Restaurant mit No-show Gebühr reservieren, bekommt der Gast eine Aufforderung, die Kreditkartendetails in ein sicheres Zahlungssystem (Stripe) einzugeben. Wenn dies durchgeführt wurde, bekommt der Gast eine Reservierungsbestätigung.

<u>2: Unter "Reservierungen" kann eine übersichtliche Liste, aller</u> <u>Reservierungen abgerufen werden:</u>

Hierfür bitte ein Zeitraum (Datumsauswahl Von - Bis) auswählen. Zusätzlich kann auch ein bestimmte Tageszeit ausgewählt werden. Hierfür mit der Zeitleiste einfach die gewünschte Zeitspanne markieren, z.B. 11:00 bis 15:00 Uhr um nur Mittagsreservierungen anzuzeigen, oder die komplette Zeitleiste markieren um alle Reservierungen anzuzeigen.

In der Ergebnisliste werden alle abgefragten Reservierungsdaten angezeigt und können wenn nötig auch nach Datum / Name / Uhrzeit und Personenzahl sortiert werden (durch Klicken der blauen Symbole in der Kopfzeile der Liste) Die Liste kann jederzeit online abgerufen, gedruckt bzw als PDF exportiert werden.

# PRIVATE LUXURY MOMENTS. Mehr Raum, mehr Zeit.

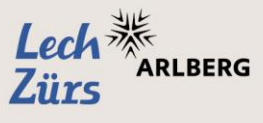

| 🗰 table <b>4U</b>  |              |    |             |      |         |            |       |  |  |
|--------------------|--------------|----|-------------|------|---------|------------|-------|--|--|
|                    |              | 01 | /01/22 —    | - 09 | 0/01/22 |            |       |  |  |
| 09:30              |              |    |             |      |         | 22:30      |       |  |  |
| 9 1                | 0 11 12      | 13 | 14 15       | 16   | 17 18   | 19 20      | 21 22 |  |  |
| Restaurant TEST: 7 |              |    |             |      |         |            |       |  |  |
| Suchen             |              |    |             |      |         |            |       |  |  |
|                    | <u>Ci</u>    | *  | 0           |      | NO-SHOW | Ē          | Ŗ     |  |  |
| 01/01/2022         | Doe John     | 2  | 19:00-20:45 |      |         | 08/11/2021 | Ľ     |  |  |
| 02/01/2022         | Brown James  | 2  | 19:00-21:00 |      |         | 08/11/2021 | 1     |  |  |
| 03/01/2022         | Parker Peter | 2  | 19:00-20:45 |      |         | 08/11/2021 | Ľ     |  |  |
| 04/01/2022         | Kent Clark   | 2  | 19:00-20:45 |      |         | 08/11/2021 | 1     |  |  |
| 05/01/2022         | Wayne Bruce  | 2  | 19:00-20:45 |      |         | 08/11/2021 | Ľ     |  |  |
| 06/01/2022         | Alen Berry   | 2  | 19:00-20:45 |      |         | 08/11/2021 | 1     |  |  |
| 07/01/2022         | Alan Paul    | 2  | 19:00-20:45 |      |         | 08/11/2021 | J     |  |  |
|                    | Zurück       |    |             |      |         | Drucken    |       |  |  |

## Bei einer Reservierung in einem Restaurant mit No-show Gebühren, sehen Sie unter dem Zeichen No-Show ein rotes Häkchen. Wenn der Gast seine KK Daten im System eingegeben hat wird das Häkchen grün.

# <u>3: Die eigenen Benutzerdaten können unter "Benutzer" eingesehen und gegebenenfalls bearbeitet werden:</u>

RLBERG

| Test-Hotel |                        |      |     |  |  |  |  |
|------------|------------------------|------|-----|--|--|--|--|
|            |                        |      |     |  |  |  |  |
| 1          | Test-Hotel             |      |     |  |  |  |  |
| Θ          | teamexadsl@clara.co.uk |      |     |  |  |  |  |
|            | 0123456789             |      |     |  |  |  |  |
| R          | Partnerbetrieb         |      |     |  |  |  |  |
|            |                        |      |     |  |  |  |  |
|            |                        |      |     |  |  |  |  |
|            |                        |      |     |  |  |  |  |
|            |                        |      |     |  |  |  |  |
|            | <                      |      | r.  |  |  |  |  |
|            | Zurück                 | Ände | irn |  |  |  |  |

### Für Testzwecke wird bis Ende November ein Test-Restaurant auf table4U.at gelistet sein.

Hier können beliebig viele Tischreservierungen durchgeführt werden, um den Umgang mit dem eigenen table4U-Konto zu testen.

## **ACHTUNG:**

### BITTE KEINE TESTRESERVIERUNGEN IN DEN BEREITS AKTIVEN RESTAURANTS DURCHFÜHREN!

**Irmgard Huber** 

Lech Zürs Tourismus GmbH Dorf 2 | A 6764 Lech am Arlberg, Austria, Europe Tel: +43 (5583) 2161-230 Web: <u>www.lechzuers.com</u> | <u>www.facebook.com/lechzuers</u>

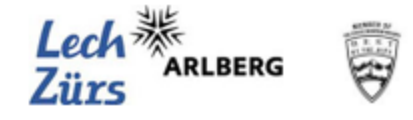

UID: ATU40818601 Firmenbuchnummer: 146209p Firmenbuchgericht: Landesgericht Feldkirch

#### LECH ZÜRS TOURISMUS GMBH

Dorf 2 · 6764 Lech am Arlberg · T. +43 5583 2161-0 · F. +43 5583 216-238 · info@lechzuers.com